## EW

## **EVB-A100**

**User Manual** 

# Wireless Video Bridge

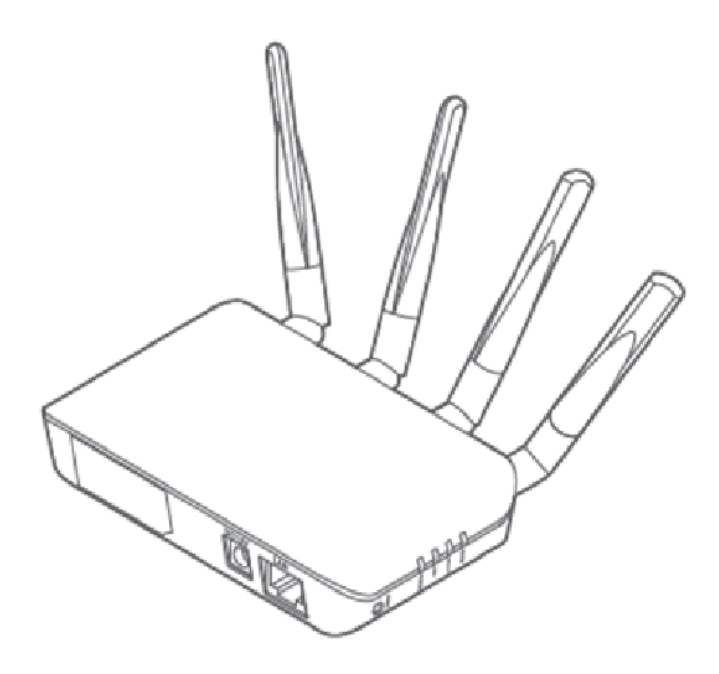

Make sure to read User Manual to use the product properly. Keep User Manual where it is easily accessible for future reference, after reading it. User Manual can keep installer and users safe and prevent property damage.

> EMW Co., Ltd. Head Office : 680-3 Gojan-Dong, Namdong-Gu, Incheon, Korea R&D Center: 459-24 Kasan-Dong, Kumchon-Gu, Seoul, Korea Tel : +82-2-2107-5500 Fax : +82-2- 2107-5645 E-Mail: rfsales@emw.co.kr Homepage : www.emw.co.kr

© 2012, EMW Co., Ltd. EMW are trademarks of EMW Corporation.All other trademarks are trademarks of their respective holders.

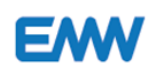

## **Table of Contents**

| Index                               | 2  |
|-------------------------------------|----|
| Revision index                      | 2  |
| 1. Overview                         | 4  |
| 1.1 Functions and Features          | 4  |
| 2. Safety Precautions               | 5  |
| 2.1 Product Safety Precaustions     | 5  |
| 2.2 User Precaustions               | 5  |
| 2.3 FCC and CE conformance          | 6  |
| 3. Product                          | 7  |
| 3.1 Product Package                 | 7  |
| 3.2 Installation                    | 8  |
| 3.3 Installatiion Precautions       |    |
| 3.4 Names of Parts                  |    |
| 4. Connection through Web browser   | 12 |
| 4.1 Page connection                 |    |
| 4.2 Login                           | 15 |
| 4.3 Login account                   |    |
| 4.4 Web UI Screen per login account |    |
| 5. Device Menu                      |    |
| 5.1 How to connect Rx with PC       | 17 |
| 5.2 Account type                    | 17 |
| 5.3 How to connect Tx with PC       |    |
| 5.4 Status -Device                  |    |
| 5.5Status -Wireless                 |    |
| 5.6Status -Networking               |    |
| 5.7Status -WDS (Rx Mode)            | 21 |
| 5.8Status -MBSS(Rx Mode)            |    |
| 5.9Config -Wireless (Rx Mode)       |    |
| 5.10Config -Networking (Rx Mode)    |    |
| 5.11Tools -Admin                    |    |
| 5.12System -Reboot                  |    |
| 5.13 How to connect Rx with Tx      |    |

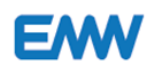

| 6.  | Change Settings                        | 28 |
|-----|----------------------------------------|----|
|     | 6.1 Change Tx / Rx settings            | 28 |
|     | 6.2 Change Tx / Rx settings            | 28 |
|     | 6.3 Change Channel                     | 29 |
|     | 6.4 Change Rx ESSID                    | 29 |
|     | 6.5 Change Tx ESSID                    | 29 |
|     | 6.6 Change Passphrase                  | 30 |
|     | 6.7 Menu                               | 30 |
|     | 6.8 Tools -Admin                       | 31 |
|     | 6.9 System Reboot                      | 32 |
| 7.  | How to set up and check WDS (Rx Mode)  | 33 |
|     | 7.1 WDS function                       | 33 |
|     | 7.2 Details of Tx and Rx setting       | 33 |
|     | 7.3 Order of WDS Setup                 | 33 |
|     | 7.4 How to set up WDS on Web UI screen | 34 |
| 8.  | ault diagnosis and measures            | 36 |
| 9.  | ۲erminology                            | 37 |
| 10  | Specification Table                    | 39 |
| 11. | Customer services                      | 41 |

Revision history

| Versions | Dates      | Description     |
|----------|------------|-----------------|
| v1.0.0   | 2016-05-24 | Korean Manual   |
| V10.1    | 2016-05-25 | UI modification |

## **1.** Overview

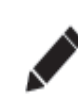

EM

EVB-A100(VB) is a product that plays as a bridge between Ethernet LAN or WLAN and a wireless network. This product is connected with the Tx (Client) device such as multiple IP cameras and uses Rx (Master) for monitoring from NVR or PC.

## **1.1 Functions and Features**

(1) Network function

Provides TCP/IP protocol.

Supports video, audio, alarm, voice data, and serial device data service.

If a web browser is installed, IE can be used for access as transmission is made possible through the TCP/IP network.

(2) General applications

ATM machines, factories and banks that need network (digital) monitoring Nursing and school services that need remote monitoring Intelligent gate system or external device monitoring Bridge and traffic system monitoring, river or wood monitoring to prevent natural disasters

### (3) Settings

EVB-A100 can be set to Rx or Tx. A Rx (Master) is combined with one or multiple Tx's (Client) to form a transmitter-receiver system.

Tx transmits data (image and voice data from IP camera) that come into the Ethernet LAN.

Rx receives wireless data from Tx and sends it to the Ethernet LAN port. NVR or PC can receive and process the data.

This product includes the latest WiFi technology - 802.11ac 5GHz.

## **2.** Safety Precautions

## 2.1 Product Safety Precautions

To use the product properly, ensure user's safety and prevent property damage, please note the following safety precautions.

It is highly recommended that qualified specialists should install the product or provide services.

|          | To prevent the user from injuries, the product should be installed in a safe way or store the product out of the reach of children. |  |  |
|----------|----------------------------------------------------------------------------------------------------|--|--|
| $\wedge$ | It may cause a light injury or property damage.                                                                                     |  |  |
| $\sim$   | • This product is not for outdoors use. Be careful about surroundings                                                               |  |  |
|          | (water, humidity and temperature).                                                                                                  |  |  |
|          | <ul> <li>Be careful not shock the product. A shock may damage the product.</li> </ul>                                               |  |  |
|          | <ul> <li>Make sure to use the DC adapter. Connecting the product to AC may</li> </ul>                                               |  |  |
|          | give an electric shock to the product.                                                                                              |  |  |

## 2.2 User Precautions

- To install the product properly, read the manual fully before installation.
- The wireless communication regulations may be different per country. For details on the regulations and violation, contact your local government.
- For the improvement of the product, the product specifications may change without a prior notice.
- Due to product upgrades, the content of this manual may differ from the product.
- If the product does not operate properly, contact your seller. Do not dissemble the product on your own, as you may not claim the warranty service.

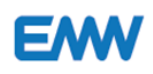

### 2.3 FCC and CE Conformance

## **FCC compliance information**

THIS DEVICE COMPLIES WITH PART 15 OF THE FCC FULES.

Operation is subject to the following two conditions;

- (1) This device may not cause harmful interference, and
- (2) This device must accept any interference received, including interference that may cause undesired operation.

Note: This equipment has been tested and found to comply with the limits for a Class B digital device, pursuant to part 15 of the FCC Rules.

These limits are designed to provide reasonable protection against harmful interference in a residential installation. This equipment generates, uses, and can radiate radio frequency energy and, if not installed and used accordance with the instructions, may caused harmful interference to radio communications. However, there is no guarantee that interference will not occur in a particular installation. If this equipment does cause harmful interference to radio or television reception, which can be determined by turing the equipment off and on, the user is encouraged to try to correct the interference by one or more of the following measures:

- Reorient or relocate the receiving antenna.
- Increse the separation between the equipment and receiver.
- Connect the equipment into an outlet on a circuit different from that to which the receiver is connected.
- Consult the dealer or an experienced radio/TV technician for help.

Modifications not expressly approved by the manufacture could void the user's authority to operate the equipment under FCC rules.

This appliance and its antenna must not be co-located or operation in conjunction with any other antenna or transmitter.

A minimum separation distance of 20 CM must be maintained between the antenna and the person for this appliance to satisfy the RF exposure requirements.

## **EU Declaration of Conformity (CE)**

This product is CE marked accordance to the provisions of the R&TTE Directive(1999/5EC). Hereby, Superema Inc. declares that this product is in compliance with the essential requirements and other relevant provisions of Directive 1999/5/EC. This device is Class 1 radio equipment under the European Radio and Telecommunications Terminal Equipment (R&TTE) Directive (1999/5/EC).

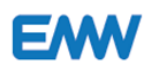

## 3. Product

## 3.1 Product Package

Wireless Video Bridge is composed of the followings:

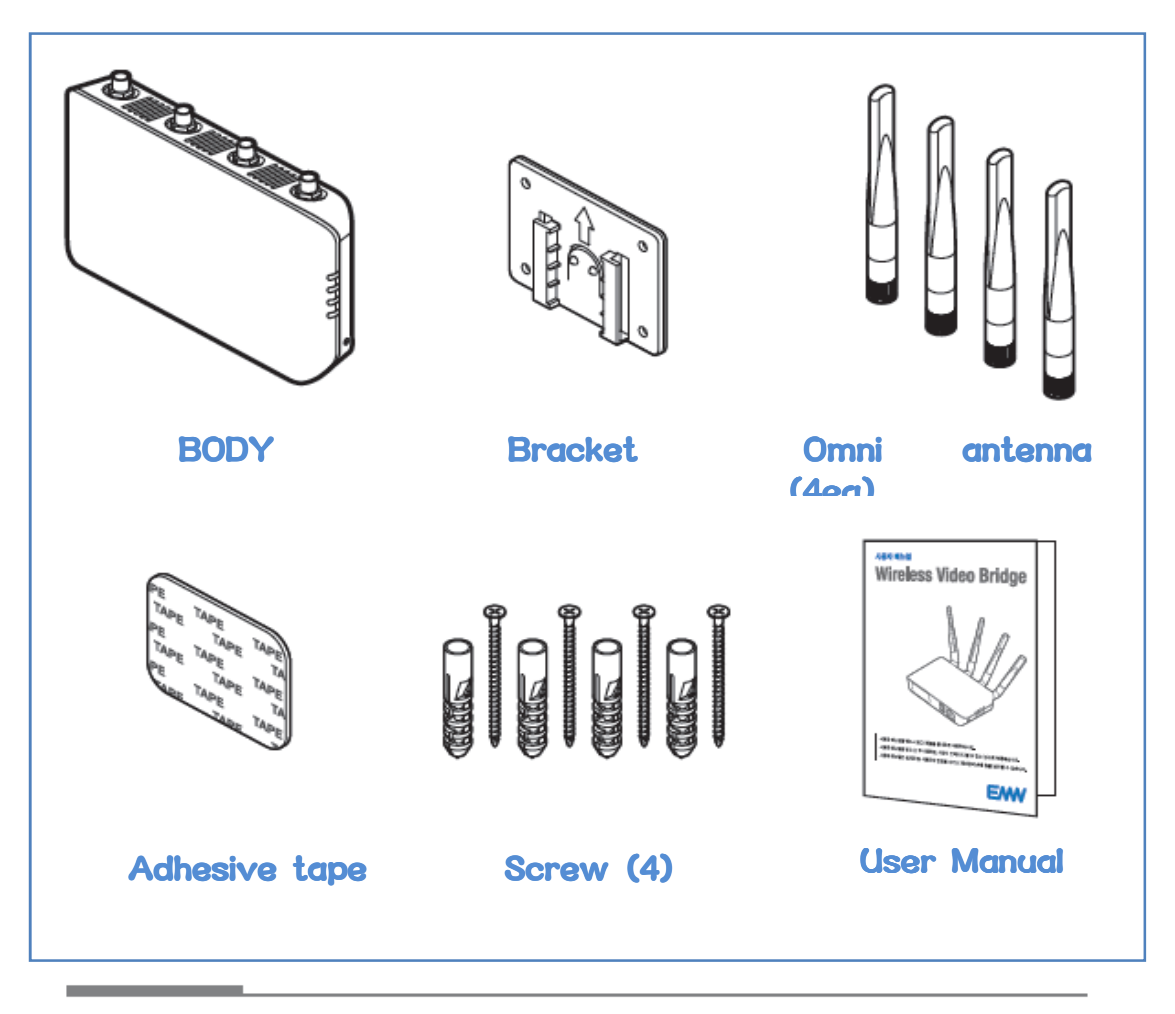

The AC/DC power adapter and LAN cable are not included. A general power adapter may be used, but check the specifications of the adapter before using it.

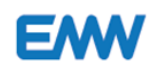

## 3.2 Installation

- 3.2.1 Order of Installation
- (1) A connection cable is needed.
- 1 Connect the antenna. Connect the cable and power for "èLAN.

This product, connected to multiple IP cameras and Tx (client), uses Rx (master) and NVR for monitoring on the monitor or PC.

Rx and NVR are connected by Ethernet (LAN cable). NVR and the monitor are connected by the VGA (D-Sub) or HDMI cable and NVR and PC by a LAN cable.

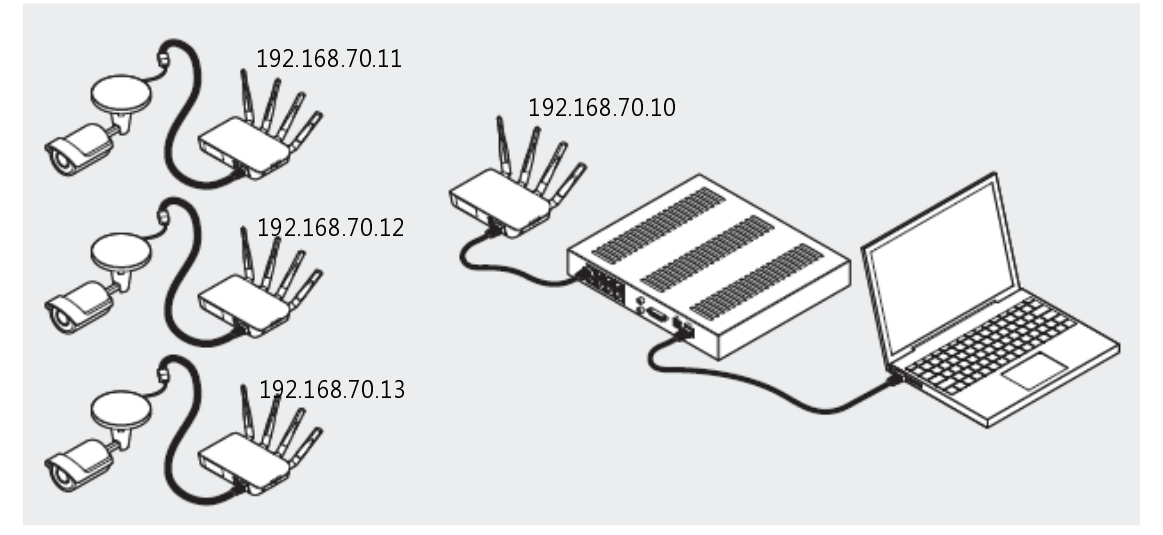

(2) Connect the 12V/1A power cable to Tx and Rx.

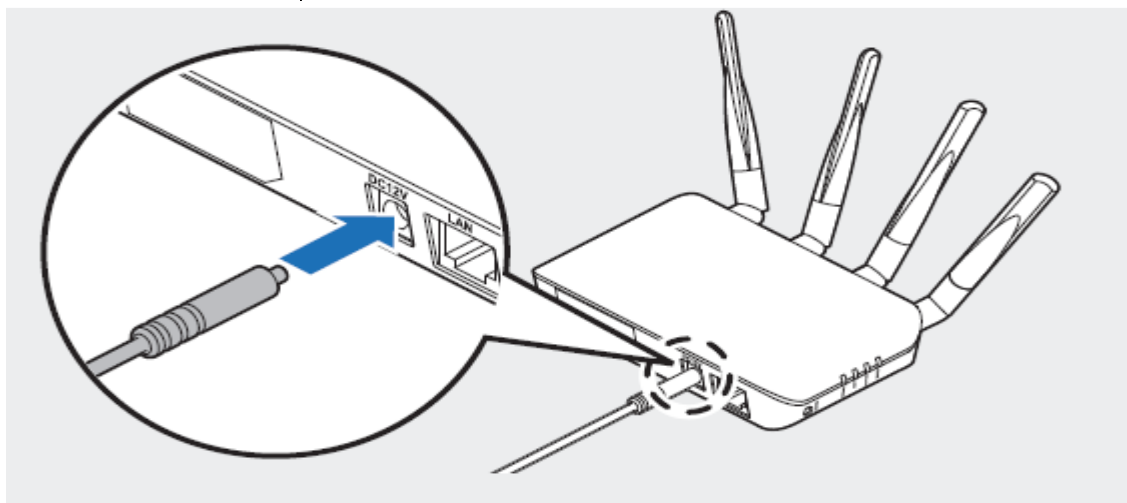

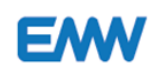

(3) On Tx Web UI, the search function is selected, Tx's Quality LED is turned on.

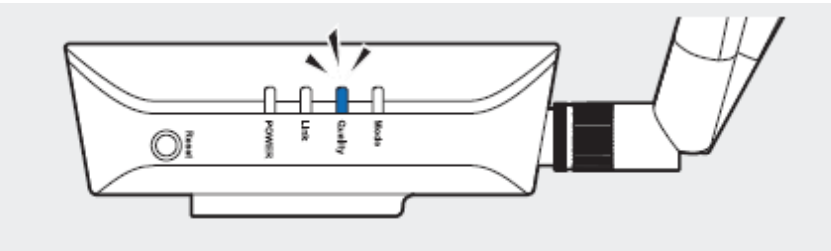

If Video Bridge's Tx or Rx setting is completed, Tx and Rx are automatically connected. If it is not set up, Tx and Rx are not automatically connected, though the power is only supplied. Quality LED keeps turned on until Rx's RSSI reception sensitivity is -85dbm. When the sensitivity becomes weaker, the LED begins to flash and then turns off when completely disconnected.

(4) Install it in the way that the ventilated disk hole does not face towards the floor.(5) Use the LAN cable to connect Tx with an IP camera.

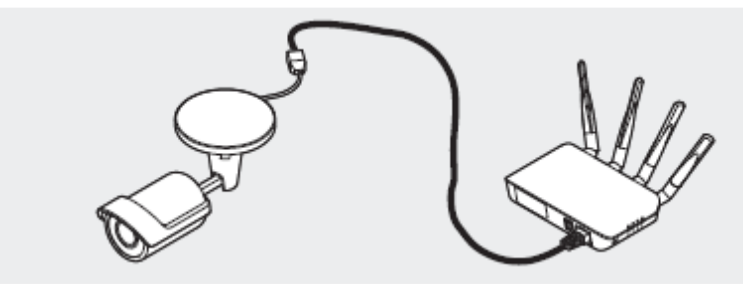

(6) Use the LAN cable to connect Rx with NVR.

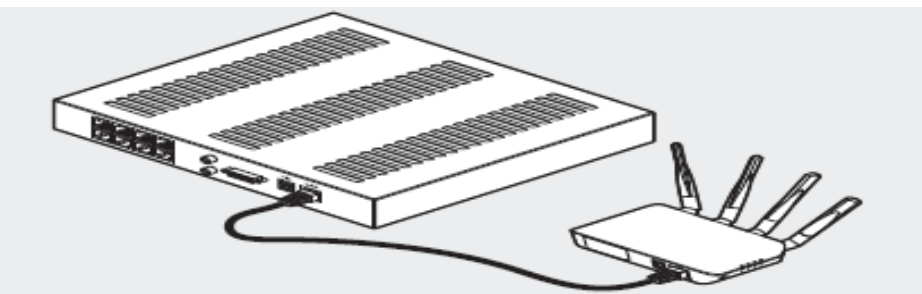

(7) To change Rx settings, connect Rx with the PC and go the setting page on the Web to set up the Video Bridge environment.

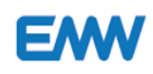

### **3.3 Installation Precautions.**

Read the followings carefully to make the most of the functions of the product before installing the product. Use the product properly to protect the user safely and prevent property damage.

- Keep the place dry during installation.
- Do not install the product on a place subject to vibration or shock.
- Use the power that fits the device.

### 3.4 Names of Parts

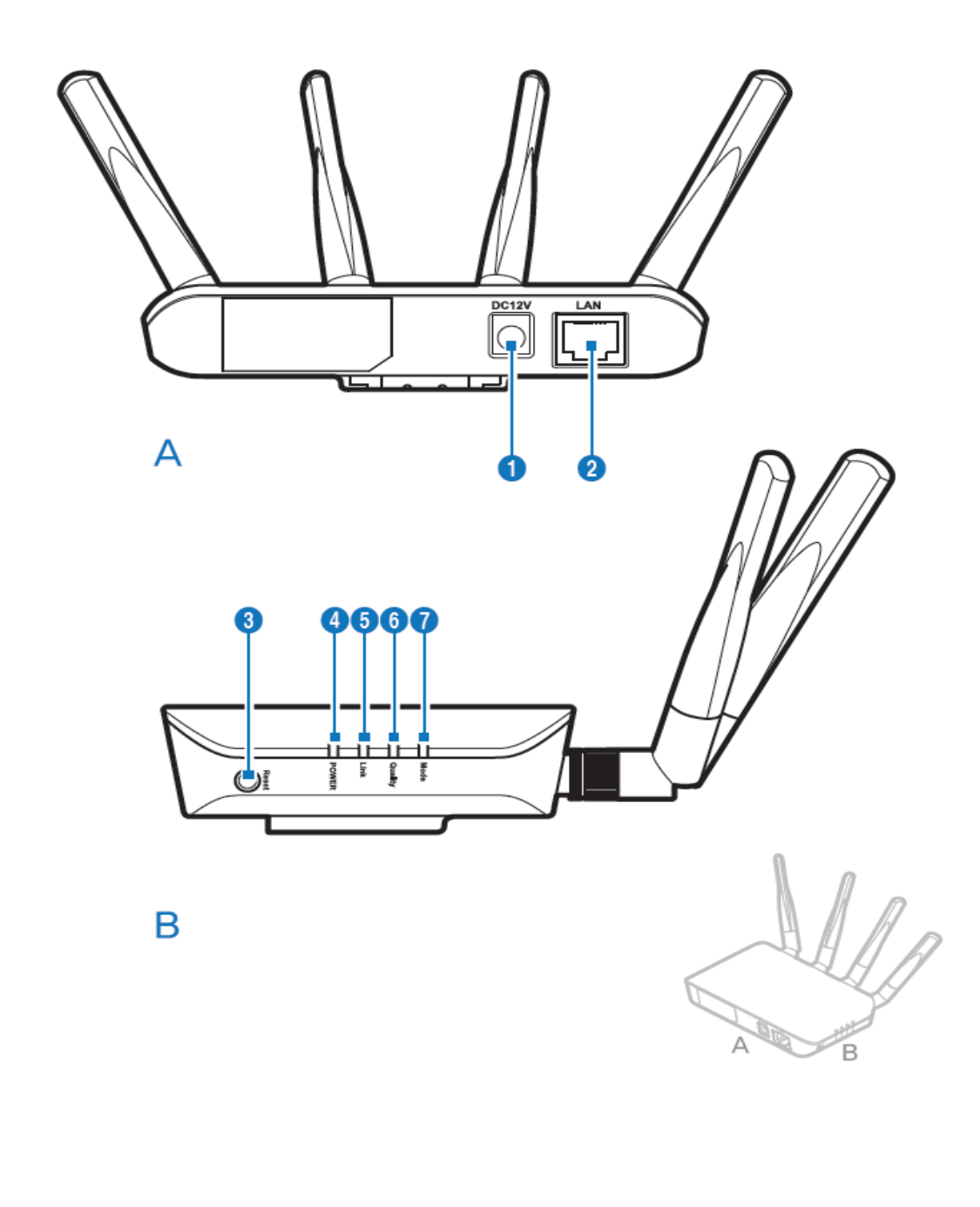

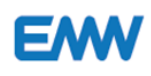

### 3.4.1 Names of Parts

| No | Names   | Descriptions                                                                    |
|----|---------|---------------------------------------------------------------------------------|
| 1  | DC12V   | Connect the power.                                                              |
| 2  | LAN     | Connect the Ethernet cable.                                                     |
| 3  | Reset   | Press this button for 5 seconds to reboot and 10 seconds to reset the settings. |
|    |         | Note: Pressing this button less than 1 second does not reboot.                  |
| 4  | Power   | (LED) When the power is connected, it illuminates in blue.                      |
| 5  | Link    | (LED) Indicates the status of wireless connection.                              |
| 6  | Quality | (LED) Indicates the safety of connection status.                                |
| 7  | Mode    | (LED) Indicates Rx or Tx mode.                                                  |

## 3.4.2 LED Status

| LED                          | Status                | Descriptions                  |  |
|------------------------------|-----------------------|-------------------------------|--|
| Power                        | Blue light turned on  | Power supplied                |  |
| Link                         | Blue light turned on  | Connected successfully        |  |
|                              | Blue light flashes    | Signal not connected          |  |
|                              |                       | Connected to WDS in Mode (Rx) |  |
| Quality Blue light turned on |                       | Signal normal                 |  |
|                              | Blue light flashes    | Signal unstable               |  |
|                              | Blue light turned off | Signal not connected          |  |
| Mode (Tx)                    | LED turned off        | Connected in Tx mode          |  |
| Mode (Rx)                    | Blue light turned on  | Connected in Rx mode          |  |

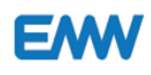

## 4. Connection through Web browser

### 4.1 Page connection

(1) To make Video Bridge environment settings, use the LAN cable between Video Bridge and PC.

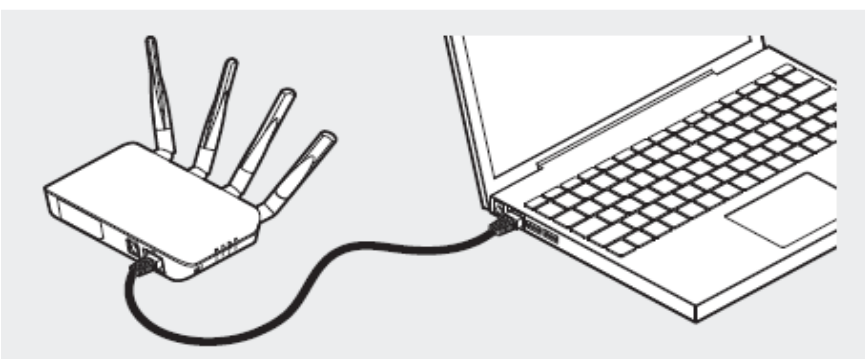

Use a web browser to make settings.

■ Hardware requirements

Windows or Linux with a built-in web browser

■ Software requirements

Provides a Web UI for the user to check the functions and change the settings.

Functions can be accessed through a web browser such as IE, Chrome or Firefox.

Open a web browser and enter the address into the address box.

Run as above to move to the log-in screen.

Browser recommendations

IE 8 or later / Chrome v29 or higher

(2) Use PC to change the IP address

If you know the IP address of the device, you should change the PC's IP address to the Video Bridge IP address.

1) Check the PC's IP address.

[Start] -> 2 [Control Panel] -> 3 [Network and Sharing] -> 4 [Change adapter settings] -> 5 [Local Area Connection] -> 6 Properties -> 7 Select Internet
 Protocol Version4 [TCP/IPv4] -> 8 [Properties]

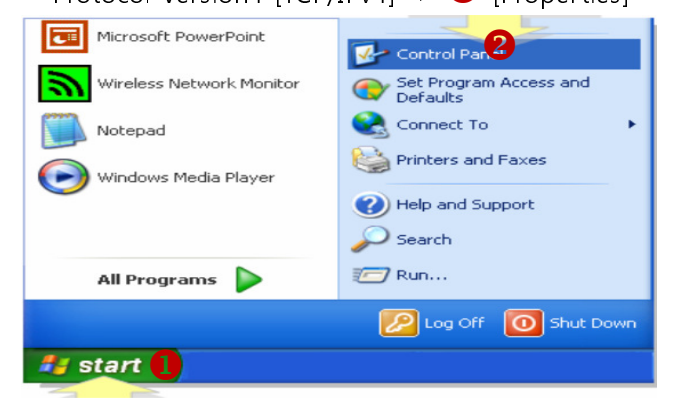

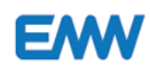

2) Select 'Network and Sharing Center'.

| 🖉 🗸 🛛 🗮 « Network and Int        | ernet 🕨 Network and Sharing Center | r 🕄 📲          | Search Control Panel                               | Q                 |
|----------------------------------|------------------------------------|----------------|----------------------------------------------------|-------------------|
| Control Panel Home               | View your basic network            | information an | d set up connections                               | 0                 |
| Change adapter settings          | 🔍 ——                               | - 🌗 -          | 🎱                                                  | See full map      |
| Change advanced sharing settings | MCLAUGHLIN7X64<br>(This computer)  | Network        | Internet                                           |                   |
|                                  | View your active networks          |                | Conn                                               | ect or disconnect |
|                                  | Network<br>Work network            |                | Access type: Internet<br>Connections: 🎚 Local Area | Connection 5      |

## 3) Change the adapter settings.

|   | 🚣 Local Area Conn | ection Status   | <u>? ×</u>    |
|---|-------------------|-----------------|---------------|
|   | General Support   |                 | 1             |
|   | Connection        |                 |               |
|   | Status:           |                 | Connected     |
|   | Speed:            |                 | 100.0 Mbps    |
|   |                   |                 |               |
|   | Activity          |                 |               |
|   |                   | Sent — 🛃        |               |
|   | Packets:          | 3,697           | 8,160         |
| 9 |                   |                 |               |
|   | Properties        | <u>D</u> isable |               |
|   |                   |                 | <u>C</u> lose |

4) Select Local Area Connection Properties > TCP / IPv4 > Properties.

| General              | Authentication Advanced                                                                                                    |
|----------------------|----------------------------------------------------------------------------------------------------|
| Connec               | et using:                                                                                                    |
| <b>HB</b> 3          | Com 10/100 Mini PCI Ethernet Adapter                                                                                                    |
|                      | Configure                                                                                                    |
| This c <u>o</u>      | nnection uses the following items:                                                                                                    |
| V 🕒                  | Client for Microsoft Networks                                                                                                    |
|                      | File and Printer Sharing for Microsoft Networks                                                                                                    |
|                      | QoS Packet Scheduler                                                                                                    |
| ⊻ *                  | Internet Protocol (TCP/IP)                                                                                                    |
|                      |                                                                                                    |
|                      | nstall Uninstall Properties                                                                                                    |
| Desc                 | iption                                                                                                    |
| Tran<br>wide<br>acro | smission Control Protocol/Internet Protocol. The default<br>area network protocol that provides communication<br>ss diverse interconnected networks. |
|                      |                                                                                                    |
| Sho                  | w icon in notification area when connected                                                                                                    |
|                      |                                                                                                    |
|                      |                                                                                                    |

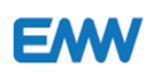

| his capability. Otherwise, you ne<br>he appropriate IP settings. | ed to ask your network administrator for |  |
|------------------------------------------------------------------|------------------------------------------|--|
| O Obtain an IP address auton                                     | natically                                |  |
| ⊙ Use the following IP addres                                    | IS:                                      |  |
| IP address:                                                      | 89 . 10 . 48 . 62                        |  |
| S <u>u</u> bnet mask:                                            | 255.0.0.0                                |  |
| Default gateway:                                                 | 89.0.2                                   |  |
| Obtain DNS server address                                        | automatically                            |  |
| ⊙ Use the following DNS serv                                     | ver addresses:                           |  |
| Preferred DNS server:                                            | 192.168.133.4                            |  |
| Alternate DNS server:                                            |                                          |  |

- 5) Change the IP address to the same IP address as the camera.
- 6) Select [Advanced] button at the bottom right and set up Subnet mask.Set the Client PC's IP address to the same address so that Tx (Client) and Rx (Master)

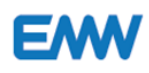

## 4.2 Login

(1) On the PC, run your Internet browser and enter Video Bridge Server IP address into the address box.

| E |                                          |
|---|------------------------------------------|
|   | Client Login                             |
|   | Username*<br>admin<br>Password*<br>••••• |
|   | LOGIN                                    |
|   |                                          |
|   |                                          |

## 4.3 Login account

(1) (Username :admin, Password : admin)

Enter the provided user name and password to log in.

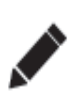

If you are using Tx and Rx, setting should be different. Before setting up the device, **make sure to go to Web UI and ensure that the device is correctly set up**.

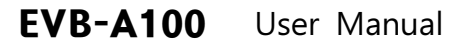

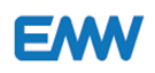

## 4.4 Web UI Screen per login account

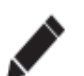

The following screen is set up based on the Rx device.

The Tx device does not support Status WDS, Status MBSS.

| Page              | Admin (Rx) | Admin (Tx) |
|-------------------|------------|------------|
| Status Device     | v          | V          |
| Status Wireless.  | v          | V          |
| Association table | v          | V          |
| Status Networking | v          | V          |
| Status WDS        | v          |            |
| Status MBSS       | v          |            |
| Status Wireless.  | v          | V          |
| Config Networking | v          | V          |
| Tools Admin       | v          | V          |
| System Reboot     | v          | V          |

## E

## 5. Device Menu

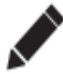

Describes how to set up Rx and Tx devices and how to connect two devices.

### 5.1 How to connect Rx with PC

- Connect the power and LAN cable to Rx.
- Connect Rx's LAN cable to the PC's LAN port.
- Check the PC's IPv4 address.
- The PC should have the same IP address as Rx. Refer to Chapter 4.
- Enter the address of the product into the browser's address box and move to the login screen.
- Username / Password

Input admin/admin account to log in.

### 5.2 Account type

If logged in with the admin account, Tx (client) does not support WDS & MBSS.

. . . . . .

#### 5.3 How to connect Tx with PC

- Connect the power and LAN cable to Tx.
- Connect Tx's LAN cable to the PC's LAN port.
- Check the PC's IPv4 address.
- The PC should have the same IP address as Tx. Refer to Chapter 4.
- Enter the address of the product into the browser's address box and move to the login screen.
- Username / Password

Input admin/admin account to log in.

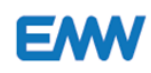

## 5.4 Status – Device

| Status                                          | STATUS - DEVIC                                               | E                                          |
|-------------------------------------------------|--------------------------------------------------------------|--------------------------------------------|
| Device<br>Wireless<br>Networking<br>WDS<br>MBSS | Device Name:<br>Software Version:<br>Uptime:<br>Device Mode: | EMW Wireless Adapter<br>37.4.0.38<br>2days |
| Config                                          |                                                              |                                            |
| Wireless<br>Networking                          |                                                              | Refresh                                    |
| Tools                                           |                                                              |                                            |
| Admin                                           |                                                              |                                            |
| System                                          |                                                              |                                            |
| Reboot                                          |                                                              |                                            |
|                                                 |                                                              |                                            |
|                                                 |                                                              |                                            |
|                                                 |                                                              |                                            |
|                                                 |                                                              |                                            |
|                                                 |                                                              |                                            |
|                                                 |                                                              |                                            |
|                                                 |                                                              |                                            |
|                                                 |                                                              |                                            |
|                                                 |                                                              |                                            |

[Figure 5-4-1 ] Screen - Device Status.

#### Shows Device Status.

| Status Device    |                     |                 |
|------------------|---------------------|-----------------|
| Menu             | Descriptions        | Options         |
| Device Name      | EMW Rx name         |                 |
| Software Version | Software version    |                 |
| Uptime           | Device Uptime       | hours : minutes |
| Device Mode      | Shows Tx or Rx mode |                 |

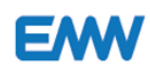

## 5.5 Status – Wireless

| Status                           | STATUS - WIRELE                   | SS                  |
|----------------------------------|-----------------------------------|---------------------|
| Device<br>Wireless<br>Networking | Wifi Interface:                   | wifi0(98:60:22:60:C |
| MBSS                             | Device Mode:                      | Rx                  |
| Config                           | Wireless Band:                    | 802.11ac            |
| Wiroloss                         | Bandwidth:                        | 80 MHZ              |
| Networking                       | Channel:                          | 98.00.22.00.00.09   |
|                                  | Associated Devices Count:         | 0 Association Table |
| Tools                            | Packets Received Successfully:    | 0                   |
| Admin                            | Bytes Received:                   | 0                   |
| System                           | Packets Transmitted Successfully: | 54                  |
| Reboot                           | Bytes Transmitted:                | 5796                |
|                                  |                                   | Refresh             |

## [Figure 5-5-1 ] Shows device's Wireless Status.

| Status Wireless        |                                                |                                             |
|------------------------|------------------------------------------------|---------------------------------------------|
| Menu                   | Descriptions                                   | Options                                     |
| Device Mode            | Shows Tx mode / Rx Mode                        |                                             |
| Wireless Band          | System Band                                    | 802.11ac                                    |
| Bandwidth              | 802.11ac standard Bandwidth                    | 20 / 40 / 80 (80 MHz operating with 11ac)   |
| Rx Mac Address (BSSID) | Mac address related to Wi-Fi System's<br>BSSID |                                             |
| Channel                | 5GHz channel bandwidth                         | 36-48, 149-161                              |
| Associated Devices     | Displays the information of the                | If a Rx is connected to Tx, "Associated" is |
| Count                  | connected Tx                                   | displayed and if not, "Not Associated" is   |
|                        |                                                | display.                                    |
| RSSI                   | Reception sensitivity                          |                                             |
| Packets Received       | Number of wireless data packets                |                                             |
| Successfully:          | successfully received                          |                                             |
| Bytes Received:        | Number of total bytes received                 |                                             |
| Packets Transmitted    | Number of wireless data packets                |                                             |
| Successfully:          | successfully transmitted                       |                                             |
| Bytes Transmitted:     | Number of total bytes transmitted              |                                             |

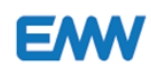

## 5.6 Status – Networking

| Status                                          | STATUS - NETWORKING                                                       |                                                                          |  |
|-------------------------------------------------|---------------------------------------------------------------------------|--------------------------------------------------------------------------|--|
| Device<br>Wireless<br>Networking<br>WDS<br>MBSS | IP Address:<br>Netmask:<br>Ethernet MAC Address:<br>Wireless MAC Address: | 192.168.70.10<br>255.255.255.0<br>98:60:22:60:00:68<br>98:60:22:60:00:69 |  |
| Config                                          | BSSID:                                                                    | 98:60:22:60:00:69                                                        |  |
| Wireless<br>Networking                          |                                                                           | Pofrach                                                                  |  |
| Tools                                           |                                                                           | Neiresti                                                                 |  |
| Admin                                           |                                                                           |                                                                          |  |
| System                                          |                                                                           |                                                                          |  |
| Reboot                                          |                                                                           |                                                                          |  |
|                                                 |                                                                           |                                                                          |  |

[Figure 5-6-1] Screen showing Device's Networking Status.

| Status Networking    |                                                      |  |
|----------------------|------------------------------------------------------|--|
| Menu                 | Descriptions                                         |  |
| IP Address           | System's IP Address.                                 |  |
|                      | IP address needed to login on Web UI.                |  |
|                      | Can be changed when setting up network page          |  |
| Netmask              | Netmask of IP address                                |  |
| Ethernet MAC Address | Ethernet Interface's Mac Address complying with IEEE |  |
| Wireless MAC Address | WI-FI Interface MAC address complying with IEEE      |  |
| BSSID                | Currently connected WI-FI system's BSSID             |  |

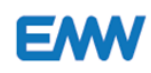

## 5.7 Status – WDS (Rx Mode)

| Status                                          | STATUS - WDS                                                                                                |                     |
|-------------------------------------------------|----------------------------------------------------------------------------------------------------|---------------------|
| Device<br>Wireless<br>Networking<br>WDS<br>MBSS | WDS         MAC Address           WDS0:         00:26:86:00:16:28           WDS1:         00:26:86:01:13:14 | RSSI(dBm)<br>0<br>0 |
| Config                                          |                                                                                                    |                     |
| Wireless<br>Networking                          |                                                                                                    | Refresh             |
| Tools                                           |                                                                                                    |                     |
| Admin                                           |                                                                                                    |                     |
| [그림 5-7-1] 9                                    | Screen <b>Rx Device's WDS Statu</b>                                                                         | IS                  |

Shows the device's WDS links status.

- Shows MAC address of WDS counterpart.
- Tx mode has nothing applicable.

### 5.8 Status – MBSS (Rx Mode)

| Status                                | STATUS - MBSS |                       |
|---------------------------------------|---------------|-----------------------|
| Wireless<br>Networking<br>WDS<br>MBSS | SSID          | Broadcast Association |
| Config<br>Wireless<br>Networking      |               | Refresh               |
| Tools<br>Admin                        |               |                       |
| System<br>Reboot                      |               |                       |

[Figure 5-8-1] shows the information of the devices connecting to a certain Rx.

#### Displays device MBSS status. Tx Mode has nothing applicable.

| Status MBSS |                                  |                                                                  |
|-------------|----------------------------------|------------------------------------------------------------------|
| Menu        | Descriptions                     | Options                                                          |
| SSID        | MBSS SSID                        |                                                                  |
| Broadcast   | Enable / disable SSID broadcast. | TRUE : SSID broadcast<br>FALSE: Tx deices cannot scan SSID를 scan |
| Association | Number of connected Txs          | >= Number of Txs connected to 0 Virtual Rx                       |

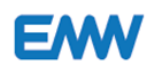

## 5.9 Config – Wireless (Rx Mode)

| Device                                | CONFIG - WIRE                           | LESS                     |
|---------------------------------------|-----------------------------------------|--------------------------|
| Wireless<br>Networking<br>WDS<br>MBSS | Basic<br>Device Mode:                   | Rx T                     |
| Config                                | ESSID:                                  | VBTEST                   |
| Wireless                              | Broadcast SSID:                         |                          |
| Networking                            | Channel:                                | 149  Current Channel:149 |
| Tools                                 |                                         |                          |
| Admin                                 | PMF:                                    | Required 🔹               |
| Svstem                                | Encryption:                             | WPA2-AES Enterpri 🔻      |
| Reboot                                | Group Key interval(in sec):             | 0                        |
|                                       | *The system will reboot to apply the ch | ange*                    |
|                                       |                                         | Save Cancel              |

Figure [5.9.1] Shows Rx Device's Wireless configuration information.

| <b>Config Wireless</b> | Basic                  |                                                        |
|------------------------|------------------------|--------------------------------------------------------|
| Menu                   | Descriptions           | Options                                                |
| Device Mode            | Tx or Rx mode          | Rx : receiver                                          |
|                        |                        | Tx: : transmitter                                      |
|                        |                        | Resets automatically when switched to Tx mode          |
| ESSID                  | Rx's SSID              | Unique ID used to keep wireless connection             |
| Broadcast SSID         | Broadcast Settings     |                                                        |
| Channel                | Bandwidth that can use | 36-48, 149-161                                         |
|                        | 5Ghz                   | Supported frequency bandwidth                          |
|                        |                        | Automatically set if "Auto" is selected                |
|                        |                        | Every frequency band is designated as a channel.       |
| PMF                    | Protected Management   | Management frame protection technology for security of |
|                        | Frames ( PMF ) service | WLAN                                                   |
|                        |                        |                                                        |
|                        |                        | There are three options. You can select encryption     |
|                        |                        | according to PMF settings                              |
|                        |                        | [Disabled] / [Enabled] / [Required]                    |
|                        |                        | [Disabled]                                             |
|                        |                        | NONE-OPEN mode                                         |
|                        |                        | [Enabled]                                              |
|                        |                        | NONE-OPEN /WPA2-AES/APA2-AES Enterprise                |
|                        |                        | [Required]                                             |
|                        |                        | NONE-OPEN/WPA2-AES-SHA256/ WPA2-AES Enterprise         |

Describes the Tx / Rx Config Wireless screen.

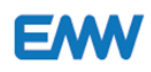

| Menu         Descriptions         Options           Encryption         Disabled         NONE_OPEN         Open Mode           NONE-OPEN         Open mode         With the state |         |
|----------------------------------------------------------------------------------------------------|---------|
| Disabled         NONE_OPEN         Open Mode           NONE-OPEN         Open mode                                                                                               |         |
| Disabled         NONE_OPEN         Open Mode           NONE-OPEN         Open mode                                                                                               |         |
| NONE-OPEN         Open mode                                                                                                    |         |
|                                                                                                    |         |
| <b>Enabled WPA2-AES</b> Use AES signal algorithm                                                                                                    |         |
| Use Single Key - Use Passphrase value                                                                                                    | e.      |
| Key changes per hour.                                                                                                    |         |
| Use by user or small business man                                                                                                    |         |
| <b>WPA2-AES</b> 802.1x                                                                                                    |         |
| <b>Enterprise</b> Authentication Server is needed.                                                                                                    |         |
| Server sends the key to client and che                                                                                                    | eck the |
| symmetric key after handshaking.                                                                                                    |         |
| Enterprise Security method.                                                                                                    |         |
| RADIUS authentication server is need                                                                                                    | led.    |
| NONE-OPEN Open mode                                                                                                    |         |
| Required WPA2-AES- Hash256 Key is used for AES security.                                                                                                    |         |
| SHA256                                                                                                    |         |
| <b>WPA2-AES</b> 802.1x                                                                                                    |         |
| <b>Enterprise</b> Authentication Server is needed.                                                                                                    |         |
| Server sends the key to client and che                                                                                                    | eck the |
| symmetric key after handshaking.                                                                                                    |         |
| Enterprise Security method.                                                                                                    |         |
| RADIUS authentication server is need                                                                                                    | led.    |
|                                                                                                    |         |
| Passphrase Password. The default is 12345678                                                                                                    |         |
| Group Key 0 : Key changes every 3600 seconds.                                                                                                    |         |

## 5.10 Config – Networking (Rx Mode)

| Status                                | CONFIG - NETWORKING                                                     |                   |  |
|---------------------------------------|-------------------------------------------------------------------------|-------------------|--|
| Wireless<br>Networking<br>WDS<br>MBSS | DHCP: Static IP:<br>IP Address: 192.168.70.10<br>Notmask: 255.255.255.0 |                   |  |
| Config                                | Ethernet MAC Address:                                                   | 98:60:22:60:00:68 |  |
| Wireless<br>Networking                | Wireless MAC Address:                                                   | 98:60:22:60:00:69 |  |
| Tools                                 | BSSID:                                                                  | 98:60:22:60:00:69 |  |

Figure [5.10.1] Shows Rx Device's Network information.

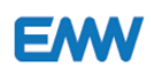

## 5.11 Tools - Admin

| Status                                          | TOOLS - ADMIN                            |       |
|-------------------------------------------------|------------------------------------------|-------|
| Device<br>Wireless<br>Networking<br>WDS<br>MBSS | User Name:<br>Old Passphrase:            | admin |
| Config<br>Wireless<br>Networking                | New Passphrase:<br>New Passphrase Again: |       |
| Tools<br>Admin                                  |                                          | Save  |
| System<br>Reboot                                |                                          |       |

Figure [5.11.1] displays the screen where you can change password.

| Tools Admin          |                                 |
|----------------------|---------------------------------|
| Menu                 | Descriptions                    |
| User Name            | User Name logged in with        |
| Old Passphrase       | Password used for login         |
| New Passphrase       | Password to be changed          |
| New Passphrase Again | Re-enter password to be changed |

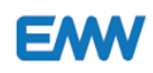

## 5.12 System-Reboot

| Status                                | SYSTEM - REBOOT         |
|---------------------------------------|-------------------------|
| Wireless<br>Networking<br>WDS<br>MBSS | Are you sure to reboot? |
| Config<br>Wireless<br>Networking      | YES                     |
| Tools                                 |                         |
| Admin                                 |                         |
| System                                |                         |
| Reboot                                |                         |
|                                       |                         |
|                                       |                         |
|                                       |                         |
|                                       |                         |
|                                       |                         |
|                                       |                         |
|                                       |                         |
|                                       |                         |
|                                       |                         |

Figure [5.12.1] displays System Reboot screen.

| System Reboot |                                               |
|---------------|-----------------------------------------------|
| Menu          | Descriptions                                  |
| System Reboot | Reboot is required when settings are changed. |

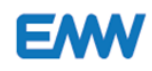

(

5.13 How to connect Rx with Tx (Tx Mode)

| Statu          | s                | CONFIG - W                   | /IRELESS         |
|----------------|------------------|------------------------------|------------------|
| Wirele         | ess              | Basic                        |                  |
| Confi          | g                | Device Mode:                 | Tx               |
| Wirele         | ess<br>arking    | ESSID:<br>Channel:           | 2 Scan Rx        |
| Tools<br>Admin |                  | PMF:                         | Disabled         |
| Syste<br>Reboo | e <b>m</b><br>ot | Encryption:                  | NONE-OPEN T      |
|                |                  | *The system will reboot to a | pply the change* |

Figure [5.13.1] shows how Tx is connected to Rx.

[Setting order]

- Run Config Wireless menu.
- **2** Press Scan Rx button.
- **3** Select the name of SSID to be connected from Rx LIST and enter Passphrase.

**9** Press the Connect button. Once connection is established, Rx List is closed.

|   | Rx LIS      | Т          |                                  |                |            |                 |
|---|-------------|------------|----------------------------------|----------------|------------|-----------------|
|   | Current SSI | D: VBTEST  | Mac Address<br>98:60:22:60:02:4d | Channel<br>149 | RSSI<br>48 | Security<br>Yes |
| l |             |            | 98:60:22:60:00:61                | 157            | 18         | Yes             |
|   | Passphrase  | : 12345678 |                                  |                |            |                 |
|   |             |            |                                  |                |            |                 |
| l |             |            | Rescan                           |                |            |                 |
| L |             |            |                                  |                |            |                 |

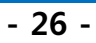

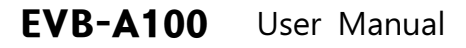

[How to check connection]

EM

1 Check Status > Wireless menu.

**2** Press Association button to display the information on the connected Rx.

| E  |                         |                 |                          |                     |    |                       |
|----|-------------------------|-----------------|--------------------------|---------------------|----|-----------------------|
| AS | SOCIATION               | TABLE           |                          |                     |    |                       |
| 1  | Rx<br>98:60:22:60:00:9B | RSSI<br>-48 dbm | Rx Bytes<br>0<br>Refresh | Tx Bytes<br>1032526 | 80 | Time Associated<br>22 |

Figure [5.13.2] is the association table that shows the Rx information on Tx device.

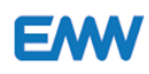

## 6. Change Settings

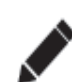

Change settings and press **[Save]** button at the bottom to the changed settings. Click **[System > Reboot ]** to start reboot.

### 6.1 Change Tx / Rx settings

You should select Tx or Rx according to your purpose of use.

Go to [ Config > Wireless > Device Mode ] and select Tx or Rx.

| Status             | CONFIG - WIF              | RELESS   |
|--------------------|---------------------------|----------|
| Wireless           | Basic                     |          |
| WDS<br>MBSS 2      | Device Mode:              | Rx<br>Tx |
| Config<br>Wireless | ESSID:<br>Broadcast SSID: | VBTEST R |

### 6.2 Change Tx / Rx settings

To connect Video Bridge to the installed Rx-Tx network, you should use a different IP address from the one used in the network to change the address.

Click [ Config > Networking ] and change [IP Address] to another address.

| Status       | CONFIG - NET          | WORKING           |
|--------------|-----------------------|-------------------|
| Wireless     |                       |                   |
| WDS 2        | IP Address:           | 192.168.70.10     |
|              | Netmask:              | 255.255.255.0     |
| Config       | Ethernet MAC Address: | 00:26:86:00:00:00 |
| 1 Networking | Wireless MAC Address: | 00:26:86:F0:CC:07 |

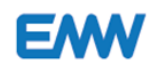

## 6.3 Change Channel

For channel option, it is recommended that Auto should be selected.

To change the channel, click [ **Config** > **Wireless** > **Channel** ] and select a desired option.

| Status<br>Device<br>Wireless | CONFIG - WI               | RELESS |
|------------------------------|---------------------------|--------|
| Networking<br>WDS<br>MBSS    | Device Mode:              | Rx     |
| Config<br>Wireless           | ESSID:<br>Broadcast SSID: | VBTEST |
| Networking                   | Channel:                  | Auto   |

### 6.4 Change Rx ESSID

For Rx, change ESSID. For Tx, click [Scan Rx] button and change ESSD.

✔ Change Rx ESSID

While connected to the Rx device, select [Config > Wireless].

**Change [ESSID]** to a new unique name.

| Status<br>Device<br>Wireless | CONFIG - WIRELESS |                        |
|------------------------------|-------------------|------------------------|
| Networking<br>WDS<br>MBSS    | Device Mode:      | v                      |
| Config                       | ESSID: V8T        | est 2                  |
| Wireless                     | Channel Aut       | o V Current Channel:60 |

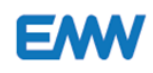

### 6.5 Change Tx ESSID

While being connected to the Rx device, select [Config > Wireless] Click [Scan Rx] button to search for connected Rx's (Master).

| Status                           | CONFIG - WI  | RELESS    |
|----------------------------------|--------------|-----------|
| Device<br>Wireless<br>Networking | Besto        |           |
| Config                           | Device Mode: | Tx Y      |
| 1 Wireless                       | ESSID:       | 2 Scan Rx |

Select one of Rx's and enters Passphrase for the selected Rx. **Click** [Connect] button to connect the selected Rx and ESSID is changed.

| _ | SSID       | Mac Address       | Channel | RSSI | Security |
|---|------------|-------------------|---------|------|----------|
| 0 | VBIEST     | 00:26:86:f0:cc:07 | 60      | 70   | Yes      |
| 2 | unpamspank | 00:27:1c:bc:0f:32 | 36      | 15   | Yes      |

#### 6.6 Change Passphrase

To change Passphrase for ESSID, click [Config > Wireless ] and clear [Passphrase] box and change Passphrase.

| Admin  | PMF:                        | Enabled 🗸  |
|--------|-----------------------------|------------|
| System | Encryption                  | WPA2-AFS 🗸 |
| Reboot | Passphrase:                 | 12345678   |
|        | Group Key interval(in sec): | 0          |

#### 6.7 Menu

- Status: Displays the device's Tx and Rx information, SW version, and Uptime.
- Config: Displays Wireless and networking information.
- Tools: Allows entering commands in the Command input box or provides the reboot function.
- System: Allows changing SW upgrades menu and settings and forced reboot.

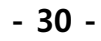

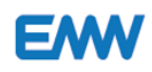

## 6.8 Tools - Admin

| Status                                          | TOOLS - ADMIN                                    |
|-------------------------------------------------|--------------------------------------------------|
| Device<br>Wireless<br>Networking<br>WDS<br>MBSS | User Name: admin Old Passphrase: New Passphrase: |
| Config<br>Wireless<br>Networking                | New Passphrase Again:                            |
| Tools<br>Admin                                  | Save                                             |
| System<br>Reboot                                |                                                  |

Figure [6.8.1] displays the screen where you can change password.

| Tools Admin          |                                    |
|----------------------|------------------------------------|
| Menu                 | Descriptions                       |
| User Name            | User Name currently logged in with |
| Old Passphrase       | Password used for login            |
| New Passphrase       | Password to be changed             |
| New Passphrase Again | Re-enter the changed password      |

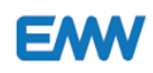

## 6.9 System-Reboot

| Status                                | SYSTEM - REBOOT         |
|---------------------------------------|-------------------------|
| Wireless<br>Networking<br>WDS<br>MBSS | Are you sure to reboot? |
| Config<br>Wireless<br>Networking      | YES                     |
| Tools<br>Admin                        |                         |
| System<br>Reboot                      |                         |

Figure [6.9.1] displays System Reboot screen.

| System Reboot |                                      |
|---------------|--------------------------------------|
| Menu          | Descriptions                         |
| System Reboot | Reboot needed to apply the settings. |

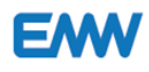

## 7. How to set up and check WDS ( Rx Mode)

7.1 WDS function: Adds a Rx to expand the wireless coverage. (Repeater)

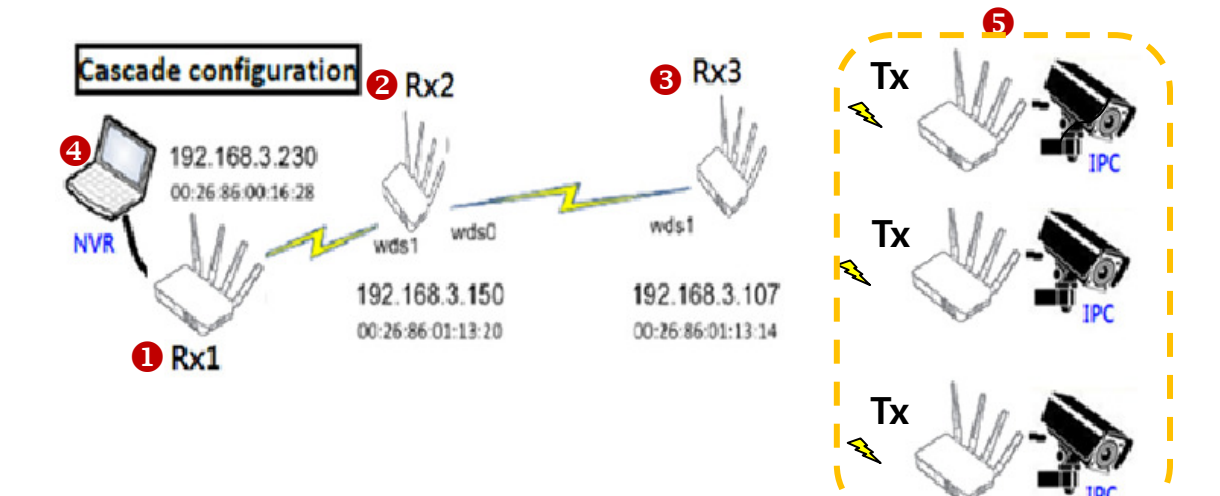

#### 7.2 Details of Tx / Rx setting

|             | Rx1               | Rx2               | Rx3               |
|-------------|-------------------|-------------------|-------------------|
| Channel     | 116               | 116               | 116               |
| region      | none              | none              | none              |
| bandwidth   | 80M               | 80M               | 80M               |
| br0 IP      | 192.168.3.230     | 192.168.3.150     | 192.168.3.107     |
| wifi0 MAC   | 00:26:86:00:16:28 | 00:26:86:01:13:20 | 00:26:86:01:13:14 |
| eth0 MAC    | 00:26:86:00:03:45 | 00:26:86:01:03:20 | 00:26:86:01:03:14 |
| SSID        | 12345678          | 12345678          | 12345678          |
| Beamforming | On                | On                | On                |
| TX Rate     | Auto              | Auto              | Auto              |

### 7.3 Order of WDS Setup

A WDS device is set to Rx mode.

For each Rx device, register the neighboring MAC address.

- Rx1: On WDS Table, set Rx2's MAC Address.
- **2** Rx2: On WDS Table, set Rx1's and Rx3's MAC Addresses.
- **8** Rx3: On WDS Table, set R2's MAC Addresses.

• NVR : Use the Ethernet cable to connect NVR with Rx1.

All interface (eth0 + wifi0 + wd0..) equipment is grouped as a local bridge (br0).

**5** IP Camera and Tx: Use the Ethernet Cable to connect the camera with the Tx device.

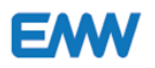

- 34 -

And find and connect a correct Rx device with the Tx device.

Go to Web UI [Config-> Wireless->Search Rx] and find and connect Rx with Tx.

If Password input box opens, enter the passphrase of Rx.

## 7.4 How to set up WDS on Web UI screen

7.4.1 On the Rx1 device's Web UI, enter the Rx2's MAC Address (uppercase) and save it.

| WDS   | MAC Address       | Passphrase | VLAN |
|-------|-------------------|------------|------|
| WDS0: | 00:26:86:01:13:20 |            |      |
| WDS1: |                   |            |      |
| WDS2: |                   |            |      |
| WDS3: |                   |            |      |
| WDS4: |                   |            |      |
| WDS5: |                   |            |      |
| WDS6: |                   |            |      |
| WDS7: |                   |            |      |

7.4.2 On the Rx2 device's Web UI, enter the Rx1's and Rx3's MAC Addresses (uppercase) and save them.

|              | WDS   | MAC Address       | Passphrase | VLAN |
|--------------|-------|-------------------|------------|------|
| $\checkmark$ | WDS0: | 00:26:86:00:16:28 |            |      |
| $\checkmark$ | WDS1: | 00:26:86:01:13:14 |            |      |
|              | WDS2: |                   |            |      |
|              | WDS3: |                   |            |      |
|              | WDS4: |                   |            |      |
|              | WDS5: |                   |            |      |
|              | WDS6: |                   |            |      |
|              | WDS7: |                   |            |      |

7.4.3 On the Rx3 device's Web UI, enter the Rx2's MAC Address (uppercase) and save it.

|       | MAC Address       | Passphrase  | VLAN |  |
|-------|-------------------|-------------|------|--|
| WDS0: | 00:26:86:01:13:20 |             |      |  |
| WDS1: |                   |             |      |  |
| WDS2: |                   |             |      |  |
| WDS3: |                   |             |      |  |
| WDS4: |                   |             |      |  |
| WDS5: |                   |             |      |  |
| WDS6: |                   |             |      |  |
| WDS7: |                   |             |      |  |
|       |                   | Save Cancel |      |  |
|       |                   |             |      |  |

wifi0(00:26:86:F0:( >

00:26:86:F0:CC:3B

15 Association Table

Rx 802.11ac

80 MHz

8755794

4696831

1317469618

401480548

116

7.4.4 On Rx1, Rx2, Rx3 Web UI, go to [Status > Wireless] and check if the same channel is used.

| Status                                          | STATUS - WIRELE                                                                | SS        |
|-------------------------------------------------|--------------------------------------------------------------------------------|-----------|
| Device<br>Wireless<br>Networking<br>WDS<br>MBSS | Wifi Interface:                                                                | wifi      |
| Config                                          | Wireless Band:<br>Bandwidth:                                                   | 802.      |
| Wireless<br>MAC Filter                          | AP Mac Address (BSSID):<br>Channel:                                            | 00:2      |
| WDS<br>MBSS                                     | Associated Devices Count:<br>Packets Received Successfully:<br>Bytes Received: | 15<br>875 |
| Tools                                           | Packets Transmitted Successfully:                                              | 469       |
| Log                                             | Bytes Transmitted:                                                             | 401       |

## - 35 -

EW

## 8. Fault diagnosis and measures

EW

The followings are the measures to be taken when a problem occurs while using Video Bridge. If the problem is not cured, please contact the customer center.

If the device needs to reset the settings, press the Reset button on the side of the product for more than 10 seconds.

| Faults                        | Symptoms                                                   | Measures                                                                                                    |
|-------------------------------|------------------------------------------------------------|----------------------------------------------------------------------------------------------------|
| The product does not operate. | Power LED is turned off.                                   | Power may be unplugged.<br>Check if the power cord is properly<br>connected.                                                                          |
|                               | Tx's Mode LED is turned on,<br>or Power LED is turned off. | Mode LED may be turn off or<br>on which is selected, Tx or Rx mode.<br>Go to [Config]>[Wireless] of Web UI<br>and check if mode is selected Tx or Rx. |
| Tx is not connected with Rx.  | Link LED flashes or is turned<br>off.                      | The connection between Tx and Rx lost<br>wireless connection or unstable.<br>Check the power and the settings of Tx<br>and Rx.                        |
| Video is lagging or<br>blank  | Quality LED flashes or is<br>turned off.                   | Check if the four antenna are all<br>correctly connected.<br>Check it from the nearest location<br>first.                                             |

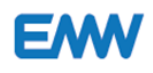

## 9. Terminology

| Rx(Master)      | Rx is a receiver which connects wired and wireless connectivity.                                                                                                    |  |
|-----------------|----------------------------------------------------------------------------------------------------|--|
| Tx (Client)     | A transmitter is connected to a receiver.                                                                                                    |  |
| SCS             | Smart Channel Selection                                                                                                    |  |
| VSP             | Video Stream Protection                                                                                                    |  |
| RSSI            | Received Signal Strength Indication                                                                                                    |  |
| Wi-Fi           | A mark for WECA to check linking between wireless products. The name is originated from "Wireless Fidelity". WECA carries out an elaborate test and grants a Wi-Fi logo to a product that satisfies the linking standards.                                                                                                    |  |
| Wireless Bridge | Tx (Client) or Rx ( Master) that uses a wireless network to connect between two different wired networks.                                                                                                    |  |
| Association     | Has a table that controls the packet route between Rx and Tx<br>Maintains Rx and Tx.                                                                                                    |  |
| SSID            | Service Set Identifier<br>SSID is a unique identifier of 32 bytes length added to the header of a packet<br>transmitted through a WLAN. It is used like a password when Tx connects to BSS (basic<br>service set). Rx or Tx must the same SSID. A Tx that does not know the unique of a<br>certain BSS cannot access the BSS. |  |
| WEP             | WEP (Wired Equivalent Privacy): An encryption standards prepared by IEEE 802.11 for WLAN security. There are various types of application developed to use encryption keys to strength security.                                                                                                    |  |
| Bandwidth       | Refers to the difference between the highest and lowest frequencies of a signal usable in a network. It means, commonly, the highest transmission speed or a capacity to transmit information and uses 'bps' its unit.                                                                                                    |  |
| DHCP            | DHCP allows the network administrator to manage and allocate IP addresses and to send<br>new IP addresses when the computer connects to a different location of the network.                                                                                                    |  |
| Static IP       | Can use fixed IP addresses. There is no need for the administrator to allocate IP addresses.                                                                                                    |  |
| 802.11ac        | 802.11ac operates at 5G Hz's V10.1 frequency bandwidth.                                                                                                    |  |
| РНҮ             | The lowest sub layer of the physical layer and a block for connection with the outside. It changes a protocol layer into a physical layer.                                                                                                    |  |
| WDS             | Wireless Distribution System<br>WDS forms a wireless network between Rx's to provide the larger support range of<br>wireless network than when one Rx is used.                                                                                                    |  |
| BSS             | Base Service Set<br>Refer to a minimal size of WLAN formed based on a Rx if a wire network consists of<br>multiple wireless Rx's in the infrastructure mode.                                                                                                    |  |

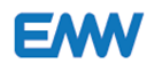

| MBSS       | Multiple BSS                                                                                 |  |
|------------|----------------------------------------------------------------------------------------------|--|
| AES        | Advanced Encryption Standard                                                                 |  |
| ССМР       | Counter Mode Encryption With CBC-MAC Protocol                                                |  |
| EAP        | Extensible Authentication Protocol                                                           |  |
| ESS        | Extended Service Set                                                                         |  |
|            | Refers to a WLAN that consists of multiple Rxs.                                              |  |
| FAST       | Flexible Authentication via Secure Tunneling                                                 |  |
| IV         | Initialization Vector                                                                        |  |
| PEAP       | Protected EAP                                                                                |  |
| PSK        | Pre-Shared Key                                                                               |  |
| ТКІ        | Temporal Key Integrity Protocol                                                              |  |
| TLS        | Transport Layer Protocol                                                                     |  |
| WPA        | WiFi Protected Access                                                                        |  |
|            | WIFI security Protagoras WEP -> WPA - WPA2                                                   |  |
|            | Wi-Fi Protected Access (WPA, WPA2 ) is an authentication program carried out under           |  |
|            | the monitoring of Wi-Fi Alliance. It is a security protocol that indicates that the network  |  |
|            | equipment satisfies the security protocol established by Wi-Fi Alliance. WPA indicates       |  |
|            | that the existing LAN card operation complies with the expansion protocol standards          |  |
|            | WiFi Drotostod Sotup                                                                         |  |
| WP5        | Press the WPS buttons of the wireless Ry and wireless device (during the 120 seconds of      |  |
|            | waiting time) to establish connection without entering password: there are PBC PIN           |  |
|            | and NFC type.                                                                                |  |
| PMF        | Protected Management Frames                                                                  |  |
|            | Protects the frame.                                                                          |  |
| RADIUS     | Remote Authentication Dial-in User Service                                                   |  |
| NSS        | Number of Spatial Streams                                                                    |  |
| DTIM       | Delivery traffic indication message                                                          |  |
| Short GI   | Short Guard Interval                                                                         |  |
|            | The guard interval is a waiting time between sending data continuously in a wireless         |  |
|            | network to reduce the impact of data. For 802.11 a/g, it is 800 nsec, but for 802.11n, it is |  |
|            | set to 400n sec so that the sub carrier can be used to compensate for the reduced guard      |  |
|            | interval to make the total throughout to reach /2Mbps. Reducing the guard is provided        |  |
|            | as a optional when a WLAN is established as interval needs agreement between the             |  |
|            | Orthogonal Frequency Division Multiplexing                                                   |  |
|            | Multi Input Multi Output                                                                     |  |
|            | MIMO is a multi I/O technology. The wireless quality depends on how far the signal is        |  |
|            | and which route the signal is received. MIMO uses multiple antennas to receive signals       |  |
|            | coming in along multiple paths (multipath) and operate data and recover them to              |  |
|            | original signals. 802.11g/b/g uses a single antenna or SISO (Single Input Output).           |  |
| Passphrase | It is used instead of password to mean that the password should long enough.                 |  |
|            |                                                                                              |  |

## **10. Specification Table**

| ModelEVB-A100Frequency Range5GHz (5.150 ~ 5.250, 5.735 ~ 5.835 GHz)Wi-FiIEEE 802.11acModulationOFDMBandwidth20MHz / 40MHz / 80MHZRF Commnunications4x4 MIMOData Rates(PHY)1.7 Gbps MaxChannel AvoidanceDynamic Smart ChannelBeamformingUniversal Beamforming SupportedSimultaneous Channels128CH Max (Full HD)Output (Per Chain)21dBm@5GHzIPIPv4 / IPv6SecurityWPA2 / AESEthernetGigabit Etherne Portt 10/100/1000 Base-T |  |
|----------------------------------------------------------------------------------------------------|--|
| Frequency Range5GHz (5.150 ~ 5.250, 5.735 ~ 5.835 GHz)Wi-FiIEEE 802.11acModulationOFDMBandwidth20MHz / 40MHz / 80MHZRF Commnunications4x4 MIMOData Rates(PHY)1.7 Gbps MaxChannel AvoidanceDynamic Smart ChannelBeamformingUniversal Beamforming SupportedSimultaneous Channels128CH Max (Full HD)Output (Per Chain)21dBm@5GHzIPIPv4 / IPv6SecurityWPA2 / AESEthernetGigabit Etherne Portt 10/100/1000 Base-T              |  |
| Wi-FiIEEE 802.11acModulationOFDMBandwidth20MHz / 40MHz / 80MHZRF Commnunications4x4 MIMOData Rates(PHY)1.7 Gbps MaxChannel AvoidanceDynamic Smart ChannelBeamformingUniversal Beamforming SupportedSimultaneous Channels128CH Max (Full HD)Output (Per Chain)21dBm@5GHzIPIPv4 / IPv6SecurityWPA2 / AESEthernetGigabit Etherne Portt 10/100/1000 Base-T                                                                    |  |
| ModulationOFDMBandwidth20MHz / 40MHz / 80MHZRF Commnunications4x4 MIMOData Rates(PHY)1.7 Gbps MaxChannel AvoidanceDynamic Smart ChannelBeamformingUniversal Beamforming SupportedSimultaneous Channels128CH Max (Full HD)Output (Per Chain)21dBm@5GHzIPIPv4 / IPv6SecurityWPA2 / AESEthernetGigabit Etherne Portt 10/100/1000 Base-T                                                                                      |  |
| Bandwidth20MHz / 40MHz / 80MHZRF Commnunications4x4 MIMOData Rates(PHY)1.7 Gbps MaxChannel AvoidanceDynamic Smart ChannelBeamformingUniversal Beamforming SupportedSimultaneous Channels128CH Max (Full HD)Output (Per Chain)21dBm@5GHzAntenna2dBiIPIPv4 / IPv6SecurityWPA2 / AESEthernetGigabit Etherne Portt 10/100/1000 Base-T                                                                                         |  |
| RF Commnunications4x4 MIMOData Rates(PHY)1.7 Gbps MaxChannel AvoidanceDynamic Smart ChannelBeamformingUniversal Beamforming SupportedSimultaneous Channels128CH Max (Full HD)Output (Per Chain)21dBm@5GHzAntenna2dBiIPIPv4 / IPv6SecurityWPA2 / AESEthernetGigabit Etherne Portt 10/100/1000 Base-T                                                                                                    |  |
| Data Rates(PHY)1.7 Gbps MaxChannel AvoidanceDynamic Smart ChannelBeamformingUniversal Beamforming SupportedSimultaneous Channels128CH Max (Full HD)Output (Per Chain)21dBm@5GHzAntenna2dBiIPIPv4 / IPv6SecurityWPA2 / AESEthernetGigabit Etherne Portt 10/100/1000 Base-T                                                                                                    |  |
| Channel AvoidanceDynamic Smart ChannelBeamformingUniversal Beamforming SupportedSimultaneous Channels128CH Max (Full HD)Output (Per Chain)21dBm@5GHzAntenna2dBiIPIPv4 / IPv6SecurityWPA2 / AESEthernetGigabit Etherne Portt 10/100/1000 Base-T                                                                                                    |  |
| BeamformingUniversal Beamforming SupportedSimultaneous Channels128CH Max (Full HD)Output (Per Chain)21dBm@5GHzAntenna2dBiIPIPv4 / IPv6SecurityWPA2 / AESEthernetGigabit Etherne Portt 10/100/1000 Base-T                                                                                                    |  |
| Simultaneous Channels128CH Max (Full HD)Output (Per Chain)21dBm@5GHzAntenna2dBiIPIPv4 / IPv6SecurityWPA2 / AESEthernetGigabit Etherne Portt 10/100/1000 Base-T                                                                                                    |  |
| Output (Per Chain)21dBm@5GHzAntenna2dBiIPIPv4 / IPv6SecurityWPA2 / AESEthernetGigabit Etherne Portt 10/100/1000 Base-T                                                                                                    |  |
| Antenna2dBiIPIPv4 / IPv6SecurityWPA2 / AESEthernetGigabit Etherne Portt 10/100/1000 Base-T                                                                                                    |  |
| IPIPv4 / IPv6SecurityWPA2 / AESEthernetGigabit Etherne Portt 10/100/1000 Base-T                                                                                                    |  |
| SecurityWPA2 / AESEthernetGigabit Etherne Portt 10/100/1000 Base-T                                                                                                    |  |
| Ethernet Gigabit Etherne Portt 10/100/1000 Base-T                                                                                                    |  |
|                                                                                                    |  |
| Protocol TCP/ UDP / DHCP                                                                                                    |  |
| LED Power / Link / Quality / Mode                                                                                                    |  |
| RESET Supported                                                                                                    |  |
| Power Supply DC12V / 1A                                                                                                    |  |
| Power Consumption 7W (Max)                                                                                                    |  |
| Operation Temperature Operating : -20°C to 70°C,                                                                                                    |  |
| Storage : -30°C to 85°C                                                                                                    |  |
| Dimensions 135mm x 82mm x 24.8                                                                                                    |  |
| Humidity Operating:5% to 95% (non-condensing)                                                                                                    |  |
| Weight(Body) 200g                                                                                                    |  |
| IP Product's default IP addresses:                                                                                                    |  |
| Tx( Client ) : 192.168.70.11                                                                                                    |  |
| Rx( Master ) : 192.168.70.10                                                                                                    |  |

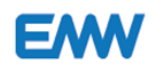

## EVB-A100 User Manual

|               | For IP address, go to WebUI and change Config |
|---------------|-----------------------------------------------|
| Weight        | 250g                                          |
| Certification | KC, FCC, CE                                   |

## **11. Customer services**

If a fault occurs during the use of product, you have the right to claim the warranty service for one year of your purchase, except the case where the faults is caused by the user or by force majeure accidents.

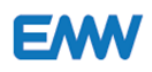

## Customer Center

680-3, 80B-4L, 680-3, Gojan-dong, Namdong-gu, Incheon City, South Korea | 02-2107-5500 | rfsales@emw.co.kr

## www.emw.co.kr

Copyright © 2016 EMW Co., Ltd. All rights reserved.